### <u>Step wise Registration process of students in Assam</u> <u>University under new system</u>

#### 1. Click the link <u>www.ausexamination.ac.in/admission</u>

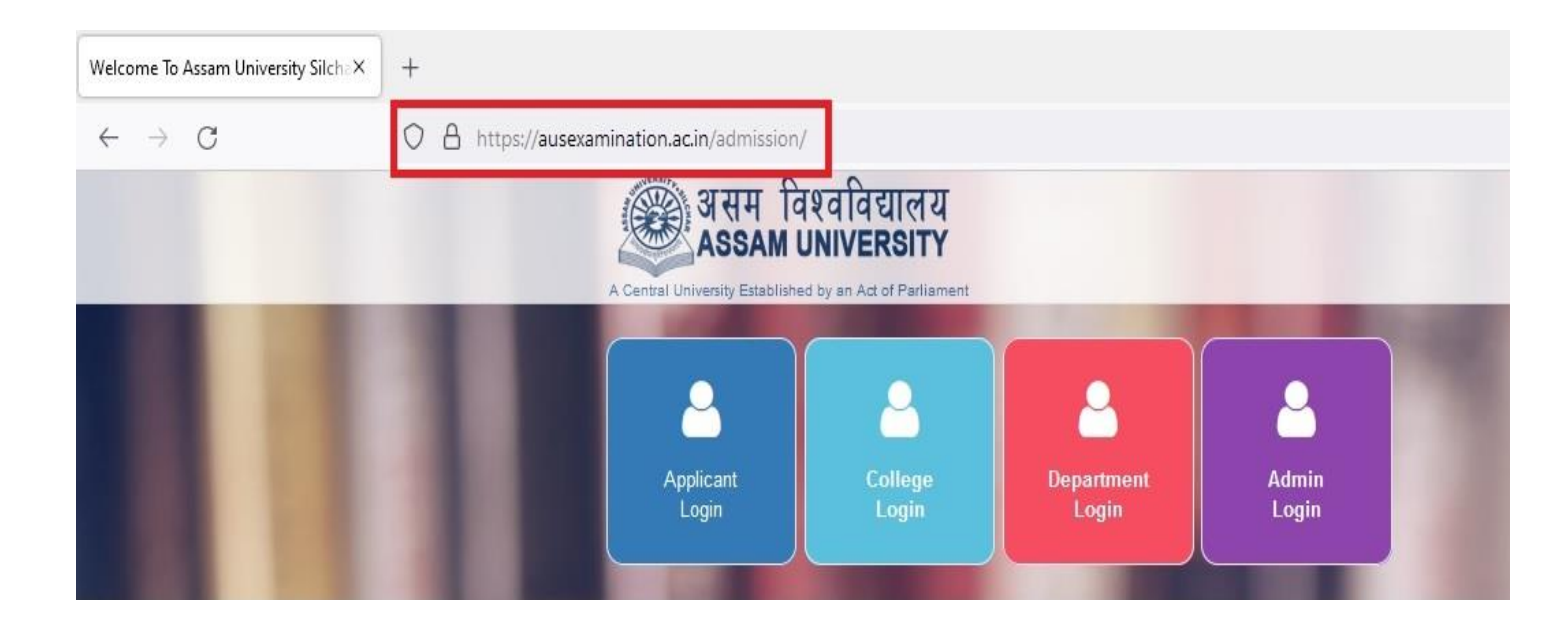

#### 2. Go to the <u>APPLICANT LOGIN</u>.

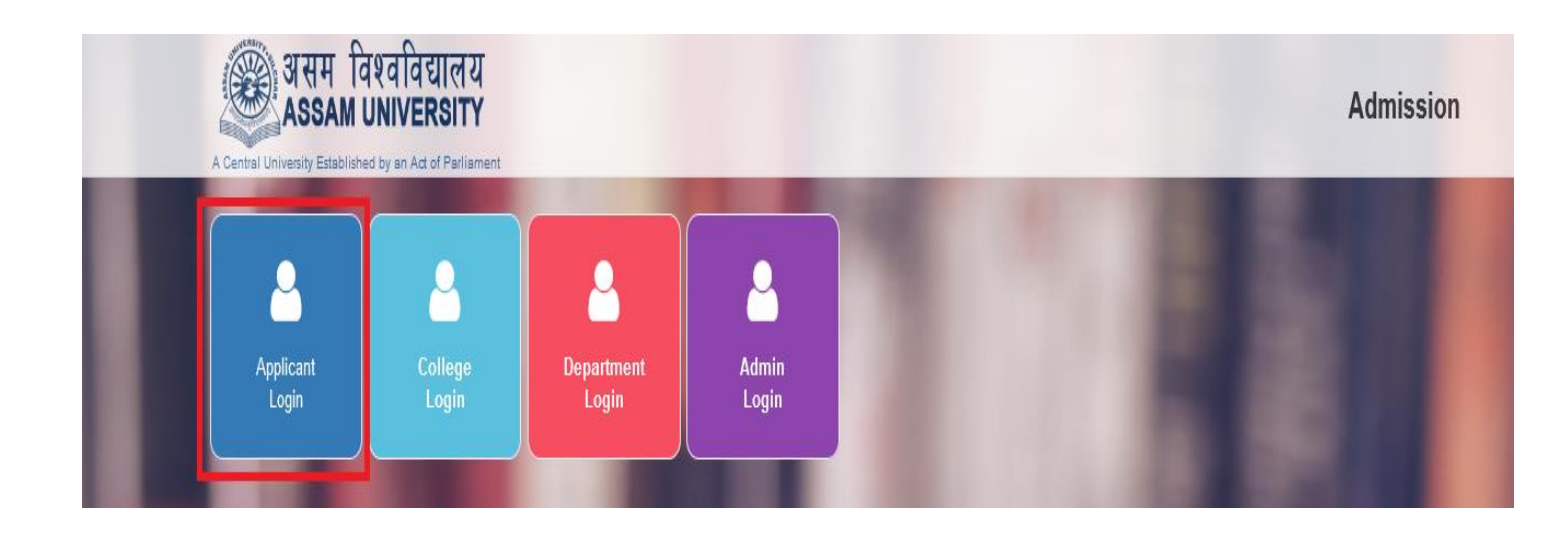

## 3. Enter your <u>APPLICATION NO.</u> and <u>PASSWORD</u>. (Which is created at the time of admission).

\*\*\* Those do not have application no. and password they have to create their account on <u>www.ausexamination.ac.in/admission</u> and contact the concerned college for further instructions.

| Applicant Login |    |                                                                     |                      |
|-----------------|----|---------------------------------------------------------------------|----------------------|
|                 | (A | Existing user? Sign in with your application no and password below. | Download Instruction |
| E               |    | Enter Application No                                                |                      |
|                 |    | Sign in Forgot Password? New Applicant? Create a new Account        |                      |

# 4. Click on <u>REGISTRATION PAYMENT</u> button(Yellow button).

| ome To Assam U  | niversity Silcha X            | Applicant Login                              | × Admissio                    | on Dashboard          | × New Regis     | tration     | × +               |                                                    | 0           | - 6                |
|-----------------|-------------------------------|----------------------------------------------|-------------------------------|-----------------------|-----------------|-------------|-------------------|----------------------------------------------------|-------------|--------------------|
| $\rightarrow$ C | 1                             | ) A 🕶 https://auses                          | amination.ac.in/ad            | mission/admission     | /dashboard      |             |                   | 目 ☆                                                |             | $\bigtriangledown$ |
| 11              |                               | 100                                          |                               | 1000                  |                 | 10. T       |                   |                                                    | AND N       | 117                |
| Application I   | No. COR                       | ļ                                            |                               |                       |                 |             |                   |                                                    | Sessio      | on : 2021          |
|                 | a                             | 0                                            |                               | 0                     |                 | •           |                   |                                                    | E           |                    |
| Cano            | lidate                        | Basic                                        |                               | Educational           |                 | Upload      |                   | Programme                                          | Fees        |                    |
| Dash            | board                         | Information                                  |                               | Details               |                 | Documents   |                   | Selection                                          | Payme       | nt                 |
| Program         | mes Applied                   |                                              |                               |                       |                 |             | Common            |                                                    |             |                    |
| Preference      | Programme                     | Department / C<br>Specialization             | College /                     | Application<br>Status | Payment Status  | Hall Ticket | Merit<br>Position | Admission Status                                   | Registi     | ation              |
| 1               | BACHELOR OF<br>PERFORMING ART | PERFORMING A<br>Hindustani Class<br>(Vocal)) | RTS (B.P.A. in<br>sical Music | Approved              | Paid<br>Receipt | Generated   | N/A               | Payment Approved Receipt<br>Admitted Admision Slip | Registraion | Payment            |
|                 |                               |                                              |                               |                       |                 |             |                   | Request for Cancel Admision                        |             |                    |

5. An application form will appear, check your details thoroughly, modify if needed and then click on REGISTER BUTTON (Here password is same as created at the time of admission for new student. In case of existing student i.e. who already have registration no. of AUS and admitted in any course under AUS on or after 2018, they should enter previous <u>STUDENT</u> <u>LOGIN</u> password).

| one number, and one special character.<br>Portal. | You can use the same password as that of your Admission |
|---------------------------------------------------|---------------------------------------------------------|
| Password: *                                       | Password                                                |
| Confirm Password: *                               | Confirm Password                                        |
| Enter the verification code shown<br>pelow: *     | EHP2 2                                                  |
| I agree to the Terms of Service and               | authorize text messages to my mobile number above.      |
| Register Already Registered? (                    | io Back to Login                                        |

- 6. Check complete details on the form appeared; if any discrepancy is found, please contact concerned Department/College before final submission.
- 7. If everything is found OK, then click on <u>FINAL SUBMIT</u> button. Payment option will appear, complete Payment Procedure(for fresh candidates only). Existing candidates will not have to pay any Registration fees.

| Are you an Employee?: *                              | No                 | ⊖ Yes         |                |              |                         |     |   |
|------------------------------------------------------|--------------------|---------------|----------------|--------------|-------------------------|-----|---|
| Are you NCPC?: *                                     | No                 |               |                |              |                         |     |   |
| Topic Of research(for M.Phil/Ph.D) if<br>applicable: |                    |               |                |              | Date of Admission: *    | Day | ~ |
| Your signature(gif/jpg/png): *                       | no image<br>Upload |               |                |              |                         |     |   |
|                                                      |                    | Save as Dra t | Final Submit B | Back 🔒 Print | 🖨 Print With Attachment |     |   |

Your Registration Process is now complete...